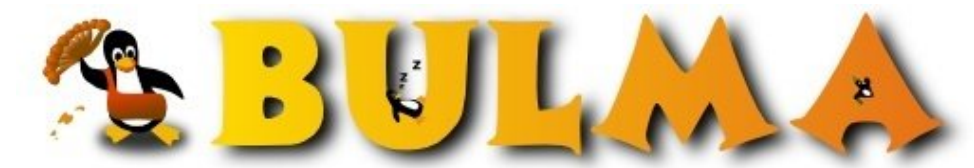

Bisoños Usuarios de GNU/Linux de Mallorca y Alrededores | Bergantells Usuaris de GNU/Linux de Mallorca i Afegitons

# Intalación del escaner Epson Perfection 1240U (USB) (26807 lectures)

Per Carlos Cortes Cortes, <u>carcoco</u> (<u>http://bulma.net/~carcoco/</u>) Creado el 29/11/2001 09:01 modificado el 29/11/2001 09:01

El **Epson Perfection 1240U** es un scanner USB, que funciona a las mil maravillas con **Linux**, aunque previamente tendremos que configurarlo, algo realmente sencillo y rápido si lees estas sencillas instrucciones ....

He dividido el articulo en 3 partes:

- Una primera donde describo los paso a seguir en distribuciones con todo a punto "Out of the box".
- Una segunda para la mayoría de las distribuciones más o menos actualizadas.
- y otra donde explico todos los pasos lógicos a seguir para poder escanear partiendo de cero.

**NOTA**: El articulo explica como configurar este módelo concreto de Scanner USB en linux (**Epson Perfection 1240U**), otros escaners USB se configuran de forma totalmente equivalente.

**NOTA ESPECIAL**: El nuevo modelo **Epson Perfection 1250** NO es igual que el 1240U, ya que aunque es USB, utiliza el chip LM983x, este chip usa una especie de puerto paralelo sobre USB.

No compres este módelo porque el fabricante no da soporte para el mismo, aunque parece por el número que es igual al 1240U, no tiene nada que ver, ni en precio ni en rendimiento ni en calidad.

Please note the Epson Perfection 1250, unlike other Epson scanners, does not use the Epson Scanner Language and is not supported (it is reported to use a LM983x chipset, and may eventually be supported by a backend for such scanners)

## Configuración Mega Express:

En este caso, lo único que tendremos es que instalar los paquetes necesarios, para el soporte del USB y del escaner: **usbmgr, sane**, **xsane** y **Gimp** (opcional):

Una vez instados, los paso a seguir serán tan sencillos como:

- 1. Encender el escanner
- 2. Ejecutar XSane o Gimp
- 3. Escanear

## **Configuración Express:**

Se supone que tenemos instalado los siguientes paquetes: usbmgr, sane y xsane (Gimp opcional).

Modificar el fichero **/etc/sane.d/epson.conf**, de forma que tenga una única entrada para el escaner USB, el resto estarán comentadas con el caracter almohadilla (#):

# here are examples for how to configure the EPSON backend
# scsi EPSON
# option color\_correction 1 2 3 4 5 6 7 8 9
#
#pio 0x278
#pio 0x378
#pio 0x38C
#scsi EPSON
# /dev/scanner
usb /dev/usb/scanner0

Podemos ver que tenemos este dispositivo creado en el directorio /dev:

\$ 1 /dev/usb/scanner0
crw-rw- 1 root root 180, 48 Jan 19 2001 /dev/usb/scanner0

Para comprobar que tenemos en marcha correctamente el bus USB en Linux y que se ha detectado correctamente el scanner, ejecutaremos:

```
$ cat /proc/bus/usb/devices
T: Bus=01 Lev=00 Prnt=00 Port=00 Cnt=00 Dev#= 1 Spd=12 MxCh= 2
B: Alloc= 0/900 us ( 0%), #Int= 0, #Iso= 0
D: Ver= 1.00 Cls=09(hub ) Sub=00 Prot=00 MxPS= 8 #Cfgs= 1
P: Vendor=0000 ProdID=0000 Rev= 0.00
   Product=USB UHCI Root Hub
s:
S:
   SerialNumber=dc00
C:* #Ifs= 1 Cfg#= 1 Atr=40 MxPwr= 0mA
I: If#= 0 Alt= 0 #EPs= 1 Cls=09(hub ) Sub=00 Prot=00 Driver=hub
E: Ad=81(I) Atr=03(Int.) MxPS= 8 Ivl=255ms
   Bus=01 Lev=01 Prnt=01 Port=00 Cnt=01 Dev#= 2 Spd=12 MxCh= 0
т:
D: Ver= 1.00 Cls=ff(vend.) Sub=ff Prot=ff MxPS=64 #Cfgs= 1
P: Vendor=04b8 ProdID=010b Rev= 1.04
S: Manufacturer=EPSON
S: Product=Perfection1240
  * #Ifs= 1 Cfg#= 1 Atr=40 MxPwr= 2mA
C : 7
I: If#= 0 Alt= 0 #EPs= 2 Cls=ff(vend.) Sub=ff Prot=ff Driver=(none)
E: Ad=81(I) Atr=02(Bulk) MxPS= 64 Ivl= 0ms
E: Ad=02(0) Atr=02(Bulk) MxPS= 64 Ivl= 0ms
```

Donde podemos comprobar que el escaner es detectado perfectamente.

Si no lo hubiera detectado o el escaner estuviera apagado obtendriamos tan solo esto:

```
$ cat /proc/bus/usb/devices
T: Bus=01 Lev=00 Prnt=00 Port=00 Cnt=00 Dev#= 1 Spd=12 MxCh= 2
B: Alloc= 0/900 us ( 0%), #Int= 0, #Iso= 0
D: Ver= 1.00 Cls=09(hub ) Sub=00 Prot=00 MxPS= 8 #Cfgs= 1
P: Vendor=0000 ProdID=0000 Rev= 0.00
S: Product=USB UHCI Root Hub
S: SerialNumber=dc00
C:* #Ifs= 1 Cfg#= 1 Atr=40 MxPwr= 0mA
I: If#= 0 Alt= 0 #EPs= 1 Cls=09(hub ) Sub=00 Prot=00 Driver=hub
E: Ad=81(I) Atr=03(Int.) MxPS= 8 Ivl=255ms
```

Vamos a ver si ya funciona el scaner:

\$ scanimage -L

No scanners were identified. If you were expecting something different, check that the scanner is plugged in, turned on and detected by the find-scanner tool (if appropriate). Please read the documentation which came with this software (README, FAQ, manpages).

Lo que nos esta diciendo es que no ha detectado ningun escaner, pero si acabamos de ver que lo habia detectado. El problema es que nos falta cargar el modulo del escanner en el kernel. Como root ejecutamos :

```
# modprobe scanner
```

0

### Pero sigue sin funcionar ...

\$ scanimage -L

```
No scanners were identified. If you were expecting something different, check that the scanner is plugged in, turned on and detected by the find-scanner tool (if appropriate). Please read the documentation which came with this software (README, FAQ, manpages).
```

El problema, es que tenemos que pasarle un par de parametros al cargar el modulo: el número de vendedor y el codigo de producto. Esta informacion la hemos obtenido previamente, en mi caso **Vendor=04b8 ProdID=010b**. Por lo tanto será: **modprobe scanner vendor=0x04b8 product=0x010b** Antes deberemos descargar el modulo, también como root:

# rmmod scanner

Para volverlo a cargar, pero esta vez pasandole los parametros:

# modprobe scanner vendor=0x04b8 product=0x010

Si tenemos instalado y correctamente configurado **usbmgr**, que es un *deamon* que se encarga de cargar y descargar los modulos USB del kernel, nos ahorraremos este último paso de la carga del modulo *scanner*.

| \$ Ismod    |       |         |             |
|-------------|-------|---------|-------------|
| Module      | Size  | Used by |             |
| scanner     | 4768  | 0       | (unused)    |
| ppp_deflate | 40352 | 0       | (autoclean) |
| bsd_comp    | 4080  | 0       | (autoclean) |
| • • •       |       |         |             |

Podemos ahorrarnos el teclear estos parametros cada vez que cargamos el modulo, con tal solo modificar el fichero /etc/modules.conf, añadiendo una entrada como la que sigue:

options scanner vendor=0x04b8 product=0x010b

Como podemos ver, el escaner esta plenamente funcional en Linux gracias al proyecto Sane:

```
scanimage -L
device `epson:/dev/usb/scanner0' is a Epson Perfection1240 flatbed scanner
$ scanimage -T
scanimage: scanning image of size 2544x3509 pixels at 1 bits/pixel
scanimage: acquiring gray frame, 1 bits/sample
scanimage: reading one scanline, 318 bytes...
                                                 PASS
                                      PASS
scanimage: reading one byte...
scanimage: stepped read, 2 bytes...
                                       PASS
scanimage: stepped read, 4 bytes...
                                         PASS
scanimage: stepped read, 8 bytes...
                                        PASS
scanimage: stepped read, 16 bytes...
                                         PASS
scanimage: stepped read, 32 bytes...
                                         PASS
scanimage: stepped read, 64 bytes...
                                         PASS
scanimage: stepped read, 128 bytes...
                                         PASS
scanimage: stepped read, 256 bytes...
                                         PASS
scanimage: stepped read, 512 bytes...
                                         PASS
scanimage: stepped read, 511 bytes...
scanimage: stepped read, 255 bytes...
                                         PASS
                                         PASS
scanimage: stepped read, 127 bytes...
                                         PASS
scanimage: stepped read, 63 bytes...
                                         PASS
scanimage: stepped read, 31 bytes...
                                         PASS
scanimage: stepped read, 15 bytes...
                                         PASS
scanimage: stepped read, 7 bytes...
                                         PASS
scanimage: stepped read, 3 bytes...
                                         PASS
```

Si deseamos obtener más información sobre el scanner, tendremos que ejecutar:

```
$ SANE_DEBUG_EPSON=255 scanimage -L
[sanei_init_debug]: Setting debug level of epson to 255.
[epson] sane_init: sane 1.0.6
[epson] sane_init, ># scsi EPSON<</pre>
[epson] sane_init, >usb /dev/usb/scanner0 <</pre>
[epson] sane_init, >usb /dev/usb/scanner0 <</pre>
[epson] attach(usb /dev/usb/scanner0)
[epson] SANE Epson Backend v0.3.01ek - 2001-11-08
[epson] attach(usb /dev/usb/scanner0)
[epson] attach: opening usb /dev/usb/scanner0
[epson] send buf, size = 2
[epson] buf[0] 1b .
[epson] buf[1] 40 @
[epson] receive buf, expected = 1, got = 1
[epson] buf[0] 06 .
[epson] get_identity_information()
[epson] send buf, size = 2
```

Bueno y eso es todo ... ahora solo tendremos que ejecutar el comando xsane y podremos empezar a escanear.

\$ xsane

Tambien se puede configurar el **Gimp**, para que utilice al xsane como un extra, de forma que lo que escaneemos pase directamente al Gimp, sin necesidad de guardar la imagen en un fichero.

\$ ln -s /usr/local/bin/xsane ~/.gimp-1.2/plug-ins/

Ahora para arrancar el xsane desde el GIMP, iremos a la opcion *File/Acquire*.

## Configurando el Scanner desde Cero

El primer paso será una visita al proyecto <u>Sane</u><sup>(1)</sup> (Scanner Access Now Easy), donde nos informarenos si nuestro escaner esta soportado por linux, (realmente si el fabricante ha facilitado documentación lo estará). Nos bajaremos la última versión del mismo ..... en el momento de escribir esto SANE-1.0.6 (del 05.11.2001). Podemos obtener el paquete (rpm, deb) de nuestra distribución e instalar directamente el binario. Pero también podemos bajaremos el fuente, compilarlo e instalarlo de la forma habitual: (./configure; make; make instal1):

Necesitamos :

**sane-backends-1.0.6.tar.gz**, En este archivo es donde estan las librerias principales del sane y todo el codigo de los diferentes modelos de escaner.

Si conseguimos un nuevo backend ("SANE Epson Backend v0.2.14 - 2001-11-11") para nuestro modelo concreto de escaner y es mas actual que el incluido en el Sane ("SANE Epson Backend v0.2.12 - 2001-10-28"), es aqui donde tendremos que usarlo para parchear el sane.

Por ejemplo, sane\_epson\_20011111.tar.gz, contiene:

backend/epson.c

backend/epson.h.

**sane-frontends-1.0.6.tar.gz**, aqui encontramos las aplicaciones **xscanimage** y **xcam**, que son 2 programas que permiten usar el escaner, aunque es preferible usar el mucho más potente **xsane**.

Estos son los escanner soportados por el sane epson backend: (+ info en linux/driver/usb/scanner.h y backend/epson.c)

- (0x04b8, 0x0103) Perfection 610
- (0x04b8, 0x0101) Perfection 636
- (0x04b8, 0x010c) Perfection 640
- (0x04b8, 0x0104) Perfection 1200U/Photo
- (0x04b8, 0x010b) Perfection 1240
- (0x04b8, 0x0112) Perfection 2450 (GT-9700 en el mercado japones)
- (0x04b8, 0x0106) Stylys Scan 2500
- (0x04b8, 0x0107) Expression 1600

00

- (0x04b8, 0x010a) Expression 1640SU/Photo
- (0x04b8, 0x0110) Perfection 1650
- (0x04b8, 0x010e) Expression 1680

Vuelvo a repetir que **NO** esta soportado el **Perfection 1250**, porque no usa el lenguaje estandard de epson para escaners USB, al llevar un nuevo chip.

Tenemos tres excelentes tablas donde podremos consultar si existe y el estado del soporte de nuestro hardware:

- Sane BackEnds: <u>http://panda.mostang.com/sane-backends.html</u><sup>(2)</sup>
- Listado Usb Scanners on Linux: <u>http://www.buzzard.org.uk/jonathan/scanners-usb.html</u><sup>(3)</sup>
- Listado de Scanner puerto paralelo y SCSI: <u>http://www.buzzard.org.uk/jonathan/scanners.html</u><sup>(4)</sup>

## Kernel

Vamos a suponer que nuestro kernel no tiene soporte para USB, por lo que tendremos que recompilarlo, con las siguientes opciones:

(Esto es valido tanto para las series 2.2.X, como para las series 2.4.X).

# USB support CONFIG\_USB=y CONFIG\_USB\_DEBUG=y CONFIG\_USB\_DEVICEFS=y CONFIG\_HOTPLUG=y CONFIG\_USB\_UHCI=m CONFIG\_USB\_SCANNER=m

En este caso le decimos que compile como parte del kernel el soporte USB, y que compile como un modulo independiente el soporte para el scanner.

Una vez tenemos soporte USB en el kernel, utilizaremos el paquete **usbmgr** para controlar este soporte, el fichero principal se encuentra en **/etc/usbmgr/usbmgr.conf**, y debe contener la especificación para nuestro modelo concreto de escaner (si no estuviera la añadimos):

```
### SCANNER
# (scanner)
# Perfection 636U , 636Photo [Epson]
vendor 0x04b8 product 0x0101 module scanner
# Perfection 610 [Epson]
vendor 0x04b8 product 0x0103 module scanner
# Perfection 1200U , 1200Photo [Epson]
vendor 0x4b8 product 0x104 module scanner
# Stylus Scan 2500 [Epson]
vendor 0x4b8 product 0x106 module scanner
# Expression 1600 [Epson]
vendor 0x4b8 product 0x107 module scanner
# Perfection 1640SU, Perfection 1640SU Photo [Epson]
vendor 0x4b8 product 0x10a module scanner
# Perfection 1240U [Epson]
vendor 0x4b8 product 0x10b module scanner
# Perfection 640U [Epson]
vendor 0x4b8 product 0x10c module scanner
# Expression 1680 [Epson]
vendor 0x4b8 product 0x10e module scanner
```

Modificaremos el fichero /etc/modules.conf, añadiendole los parametros que necesita el módulo scanner cuando se carga:

options scanner vendor=0x04b8 product=0x010b

Crearemos los dispositivos relativos al escaner en el directorio /dev/:

# cd /dev

# mknod /dev/usbscanner0 c 180 48
# chmod 666 /dev/usbscanner0

Ahora modificaremos el fichero /etc/sane.d/epson.conf, tal y como se explica en la sección Configuración Express.

usb /dev/usb/scanner0

El siguiente paso es montar el sistema de archivos USB usbdevfs:

# mount -t usbdevfs none /proc/bus/usb/

Podemos combrobar si se ha montado correctamente el sistema USB, con el comando mount:

\$ mount
/proc/bus/usb on /proc/bus/usb type usbdevfs (rw)

En el registro del kernel, habra quedado registrada toda esta actividad, tal y como podemos ver en /var/log/messages:

```
Nov 28 23:03:47 linuxalcoy kernel: hub.c: USB new device connect
on bus1/1, assigned device number 3
Nov 28 23:03:47 linuxalcoy kernel: usb.c: kmalloc IF c7649580, numif 1
Nov 28 23:03:47 linuxalcoy kernel: usb.c: new device strings: Mfr=1,
Product=2, SerialNumber=0
Nov 28 23:03:47 linuxalcoy kernel: usb.c: USB device number 3
default language ID 0x409
Nov 28 23:03:47 linuxalcoy kernel: Manufacturer: EPSON
Nov 28 23:03:47 linuxalcoy kernel: Product: Perfection1240
Nov 28 23:03:47 linuxalcoy kernel: scanner.c: probe_scanner:
User specified USB scanner -- Vendor:Product - 4b8:10b
Nov 28 23:03:47 linuxalcoy kernel: usb.c: usbscanner driver claimed
interface c7649580
Nov 28 23:03:47 linuxalcoy usbmgr[2450]: vendor:0x4b8 product:0x10b
Nov 28 23:03:47 linuxalcoy usbmgr[2450]: class:0xf subclass:0xff
protocol:0xff
Nov 28 23:03:47 linuxalcoy usbmgr[2450]: USB device is matched
the configuration
Nov 28 23:03:47 linuxalcoy usbmgr[2450]: "scanner" was loaded
```

Ahora ya podemos comprobar si el escaner es detectado en el bus USB y si esta todo listo para se usado a través del sane, tal y como hemos visto anteriormente:

\$ cat /proc/bus/usb/devices ... P: Vendor=04b8 ProdID=010b Rev= 1.04 S: Manufacturer=EPSON S: Product=Perfection1240 ... \$ scanimage -L device `epson:/dev/usb/scanner0' is a Epson Perfection1240 flatbed scanner

Y si todo a ido bien, ya podemos usar **xscanimage**, **XSane**, **Gimp**, **QuiteInsane** o el nuevo **EPSON Kowa's IScan! for Linux**, que es un programa creado por la **Epson Kowa Corporation**, para escanear en Linux usando exclusivamente los escaners USB de esta empresa:

- Perfection 1240U
- Perfection 1640SU
- Perfection 1650/Perfection 1650 Photo
- Perfection 2450 Photo
- Expression 1600
- Expression 1680
- Expression 1640XL

Esta disponible el código fuente, aunque el **IScan! for Linux** necesita para poder trabajar la instalación y configuración previa del **Sane**.

Se puede usar al igual que el XSane como un plug-ins de Gimp:

\$ ln -s /usr/bin/iscan ~/.gimp-1.2/plug-ins/

Por último comentar la gran potencia y calidad del **Sane**, que permite entre otras cosas, el **escanar** a través de la **red**, o escanear directamente desde la **línea de comandos** (ideal para, por ejemplo, crear scripts personalizados).

## **Referencias adicionales:**

Sane Epson: <u>http://www.freecolormanagement.com/sane/<sup>(5)</sup></u> Suse 7.1 Epson USB scanner Howto: <u>http://www.freecolormanagement.com/sane/suse71.html</u><sup>(6)</sup> XSane: <u>http://www.xsane.org/<sup>(7)</sup></u> EPSON Kowa's IScan! for Linux: <u>http://www.epkowa.co.jp/english/index\_e.html</u><sup>(8)</sup> QuiteInsane: <u>http://sourceforge.net/projects/quiteinsane<sup>(9)</sup></u> Linux scanner how-to. For beginners: <u>http://www.arrakis.es/~fsanta/sane/howto.html</u><sup>(10)</sup> Usb Scanner on GNU / Linux Mandrake 8.1: <u>http://michaelo.free.fr/linux/mdk81/usbscanner.php3</u><sup>(11)</sup> Using a USB Scanner: <u>http://www.linux-usb.org/USB-guide/x722.html</u><sup>(12)</sup> Como scanear con el AGFA SNAPSCAN 1212 USB: <u>http://bulma.net/body.phtml?nIdNoticia=669</u><sup>(13)</sup> Usbmgr: <u>http://www.wonder.ne.jp/~shuu/usbmgr/<sup>(14)</sup></u> Fichero de configuración del usbmgr: <u>http://www.wondernetworkresources.com/staff/shuu/linux/usbmgr/<sup>(15)</sup></u> Linux USB Guide: <u>http://linuxusbguide.sourceforge.net/<sup>(16)</sup></u>

--

Carlos Cortes(aka carcoco) <u>http://bulma.net/todos.phtml?id\_autor=132</u><sup>(17)</sup>

# Lista de enlaces de este artículo:

- 1. http://panda.mostang.com/sane/
- 2. http://panda.mostang.com/sane/sane-backends.html
- 3. http://www.buzzard.org.uk/jonathan/scanners-usb.html
- 4. <u>http://www.buzzard.org.uk/jonathan/scanners.html</u>
- 5. http://www.freecolormanagement.com/sane/
- 6. http://www.freecolormanagement.com/sane/suse71.html
- 7. http://www.xsane.org/
- 8. http://www.epkowa.co.jp/english/index e.html
- 9. http://sourceforge.net/projects/quiteinsane
- 10. http://www.arrakis.es/~fsanta/sane/howto.html
- 11. http://michaelo.free.fr/linux/mdk81/usbscanner.php3
- 12. http://www.linux-usb.org/USB-guide/x722.html
- 13. http://bulma.net/body.phtml?nIdNoticia=669
- 14. http://www.wonder.ne.jp/~shuu/usbmgr/
- 15. http://www.wondernetworkresources.com/staff/shuu/linux/usbmgr/
- 16. <u>http://linuxusbguide.sourceforge.net/</u>
- 17. http://bulma.net/todos.phtml?id\_autor=132

E-mail del autor: carcoco \_ARROBA\_ gmail.com Podrás encontrar este artículo e información adicional en: <u>http://bulma.net/body.phtml?nIdNoticia=1031</u> 0